## Analog Gateway

## Master/Backup Call Function User Manual

## **Create Single SIP Account**

1. Enter SIP Endpoint Interface

| (ANALOG BATEWAY)                | SIP Endpoints   Batch SIP Endpoints   Adv | vanced SIP Settings |               |
|---------------------------------|-------------------------------------------|---------------------|---------------|
| SIP<br>DETAILS                  | Free Comm                                 |                     | nVox Solution |
| Endpoint Name                   | Registration                              | Credentials         | Actions       |
| Add New SIP Endpoint Delete     |                                           |                     |               |
| ~                               | 12 OpenVox All Rights Reserved.           |                     |               |
| OpenVox Copyright © 20          | 2030401 FMA +80=/ 00=838230/4             |                     |               |
| Copyright © 20<br>TEL:+86-755-8 | 2030401 FMA:+80-700-83823074              |                     |               |
| Copyright © 20<br>TEL:+88-755-8 | 2939401FAA.*86-799-63823074               |                     |               |
| Copyright @ 20<br>TEL +86-755-8 | 233346   FAA-560-/35-636230/4             |                     |               |

2. Click "Add Sip Endpoint" Button

| indpoints ×                           |                                     | - 1         |
|---------------------------------------|-------------------------------------|-------------|
| C 🗋 172.16.99.1/cgi-bin/php/sip-e     | endpoints.php                       | <b>E</b> 23 |
| SIP<br>DETAILS                        | Free Communication OpenVox Solution |             |
| Add New SIP Endpoint                  |                                     |             |
| Name:                                 |                                     |             |
| User Name:                            | Anonymous                           |             |
| Password:                             |                                     |             |
| Registration:                         | None •                              |             |
| Hostname or IP Address:               |                                     |             |
| Backup Hostname or IP Address:        |                                     |             |
| Transport:                            | UDP •                               |             |
| NAT Traversal:                        | Yes •                               |             |
|                                       |                                     |             |
| SUBSCRIBE for MWI:                    | NO V                                |             |
| SUBSCRIBE for MWI:<br>VOS Encryption: |                                     |             |

If this account uses Master/Backup call method, then fill the IP of

backup server in the "Backup Hostname or IP Address".

Notice: Master and backup SIP account need to be all the same

| ndpoints ×                      |                                          |     |
|---------------------------------|------------------------------------------|-----|
| C 172.16.99.1/cgi-bin/php/sip-e | endpoints.php                            | 5 C |
| SIP<br>Detraits                 | Free Communication OpenVox Solution      |     |
| Add New SIP Endpoint            |                                          |     |
| Name:                           | 300                                      |     |
| User Name:                      | 300 Anonymous                            |     |
| Password:                       | 123456                                   |     |
| Registration:                   | This gateway registers with the endpoint |     |
| Hostname or IP Address:         | 172.16.112.108                           |     |
| Backup Hostname or IP Address:  | 172.16.8.63                              |     |
| Transport:                      | UDP •                                    |     |
| NAT Traversal:                  | Yes •                                    |     |
| SUB SCRIBE for MWI:             | No •                                     |     |
|                                 | No                                       |     |
| VOS Encryption:                 |                                          |     |

except IP address.

Click "Save" button. Then back to previous interface, there will be two

| SIP DETAILS                    | 1                                                                       |                    |                  |
|--------------------------------|-------------------------------------------------------------------------|--------------------|------------------|
|                                | Service Co                                                              | ommunication a     | OpenVox Solution |
| Endpoint Name                  | Registration                                                            | Credentials        | Actions          |
| 300                            | client                                                                  | 300@172.16.112.108 | 2 🗙              |
| 300-backup                     | client                                                                  | 300@172.16.8.63    | 2 🗙              |
| Add New SIP Endpoint Delete    |                                                                         |                    |                  |
| Convright                      | © 2012 OpenVoy All Pinhte Reserved                                      |                    |                  |
| OpenVox Copyright<br>TEL:+86-7 | © 2012 OpenVox All Rights Reserved.<br>55-82535461 FAX:+86-755-83823074 |                    |                  |

SIP accounts, the backup SIP account ends up with "backup".

3. Bound SIP Account

| Vox                                          | Sta<br>og gatew         | ack<br>M                         | SYSTEM ANAL | OG   SIP   NET            | NORK   |        | LOGS      |          |
|----------------------------------------------|-------------------------|----------------------------------|-------------|---------------------------|--------|--------|-----------|----------|
| ANAL                                         | OG                      |                                  | Fre         |                           | nun    | icatio | OpenVox S | solution |
| Board-1-                                     | 1 FXS                   | board-1-port-1                   | 8001        | 300 •                     | bell T | 3.0    | 3.0       |          |
| Board-1-                                     | 2 FXS                   | board-1-port-2                   | 8002        | None                      | bell 🔻 | 3.0    | 3.0       |          |
| Board-1-                                     | 3 FXS                   | board-1-port-3                   | 8003        | 300<br>300-backup<br>None | bell 🔻 | 3.0    | 3.0       |          |
| Board-1-                                     | 4 FXS                   | board-1-port-4                   | 8004        | None                      | bell 🔻 | 3.0    | 3.0       |          |
|                                              | 5 FXS                   | board-1-port-5                   | 8005        | None •                    | bell 🔻 | 3.0    | 3.0       |          |
| Board-1-                                     |                         | board 1 port 6                   | 8006        | None •                    | bell 🔻 | 3.0    | 3.0       |          |
| Board-1-<br>Board-1-                         | 6 FXS                   | board-1-port-0                   |             |                           |        | 3.0    | 3.0       |          |
| Board-1-<br>Board-1-<br>Board-1-             | 6 FXS<br>7 FXS          | board-1-port-7                   | 8007        | None                      | bell 🔻 | 0.0    |           |          |
| Board-1-<br>Board-1-<br>Board-1-<br>Board-1- | 6 FXS<br>7 FXS<br>8 FXS | board-1-port-7<br>board-1-port-8 | 8007        | None T<br>None T          | bell T | 3.0    | 3.0       |          |

When bonding SIP account, you need to choose "300" not "300backup". After bonding, this trunk has master and backup account. When you call out with this SIP account, the server will first detect master account status after dial num. When the master is unavailable, this call will be sent out by backup account. (This detection performed by the background every 15s)

## **Create Batch of SIP Accounts**

Creating single or batch SIP accounts is the same, just add one input box to fill in backup server IP address.

| 10                                                                | ANALOG GATEN                                                               | ack<br>NB                                                                    | SYSTEM                                      |                                 | SIP   NETWORK   ADVAI                                                                                                    |       | GS                                                                                                    |                                                                                   |
|-------------------------------------------------------------------|----------------------------------------------------------------------------|------------------------------------------------------------------------------|---------------------------------------------|---------------------------------|----------------------------------------------------------------------------------------------------|-------|----------------------------------------------------------------------------------------------------|-----------------------------------------------------------------------------------|
| SH                                                                | AIIS                                                                       | •                                                                            | C.                                          | Free                            | Communica                                                                                                    | ation | OpenVox S                                                                                                | olution                                                                           |
|                                                                   | Port                                                                       | Port Name                                                                    | User Name                                   | Password                        | Hostname or IP Address                                                                                                    | Port  | VOS Encryption                                                                                           | Codec Priority                                                                    |
|                                                                   |                                                                            |                                                                              | 450                                         | 450                             | 172.16.8.136 - 172.16.112.108                                                                                                    |       | No 🔻                                                                                                    | G.711 u-law 🔻                                                                     |
|                                                                   | Board-1-1                                                                  | board1-port1                                                                 | 450                                         | 450                             | 172.16.8.136 - 172.16.112.108                                                                                                    |       | No 🔻                                                                                                    | G.711 u-law V                                                                     |
|                                                                   |                                                                            | board1-port2                                                                 | 451                                         | 451                             | 172.16.8.136 - 172.16.112.108                                                                                                    |       | No 🔻                                                                                                    | G.711 u-law 🔻                                                                     |
|                                                                   | Board-1-2                                                                  |                                                                              |                                             |                                 |                                                                                                    |       |                                                                                                    |                                                                                   |
|                                                                   | Board-1-2<br>Board-1-3                                                     | board1-port3                                                                 | 452                                         | 452                             | 172.16.8.136 - 172.16.112.108                                                                                                    |       | No 🔻                                                                                                    | G.711 u-law 🔻                                                                     |
|                                                                   | Board-1-2<br>Board-1-3<br>Board-1-4                                        | board1-port3<br>board1-port4                                                 | 452                                         | 452                             | 172.16.8.136         -         172.16.112.108           172.16.8.136         -         172.16.112.108                                                                                                    |       | No •                                                                                                    | G.711 u-law •                                                                     |
| <ul> <li>S</li> <li>S</li> <li>S</li> <li>S</li> <li>S</li> </ul> | Board-1-2<br>Board-1-3<br>Board-1-4<br>Board-1-5                           | board1-port3<br>board1-port4<br>board1-port5                                 | 452<br>453<br>454                           | 452<br>453<br>454               | 172. 16. 8. 136         172. 16. 112. 108           172. 16. 8. 136         172. 16. 112. 108           172. 16. 8. 136         172. 16. 112. 108                                                                                                    |       | No •                                                                                                    | G.711 u-law V<br>G.711 u-law V<br>G.711 u-law V                                   |
|                                                                   | Board-1-2<br>Board-1-3<br>Board-1-4<br>Board-1-5<br>Board-1-6              | board1-port3<br>board1-port4<br>board1-port5<br>board1-port6                 | 452<br>453<br>454<br>455                    | 452<br>453<br>454<br>455        | 172 16.8.136         - 172 16.112.108           172 16.8.136         - 172 16.112.108           172 16.8.136         - 172 16.112.108           172 16.8.136         - 172 16.112.108           172 16.8.136         - 172 16.112.108                                                                                   |       | No         ▼           No         ▼           No         ▼                                               | G.711 u-law ▼<br>G.711 u-law ▼<br>G.711 u-law ▼<br>G.711 u-law ▼                  |
|                                                                   | Board-1-2<br>Board-1-3<br>Board-1-4<br>Board-1-5<br>Board-1-6<br>Board-1-7 | board1-port3<br>board1-port4<br>board1-port5<br>board1-port6<br>board1-port7 | 452       453       454       455       456 | 452<br>453<br>454<br>455<br>456 | 172 16 8.136         172 16 112 108           172 16 8.136         172 16 112 108           172 16 8.136         172 16 112 108           172 16 8.136         172 16 112 108           172 16 8.136         172 16 112 108           172 16 8.136         172 16 112 108           172 16 8.136         172 16 112 108 |       | No         V           No         V           No         V           No         V           No         V | G.711 u-law •<br>G.711 u-law •<br>G.711 u-law •<br>G.711 u-law •<br>G.711 u-law • |

After save, there is no need to go to Analog interface to bond trunks.